# Instrukcja ręcznej konfiguracji sieci WiFi dla pracowników oraz studentów Uniwersytetu Medycznego w Łodzi

## PARAMETRY POŁĄCZENIA DO SIECI WIFI

Nazwa sieci (SSID): "UMED-Pracownik" w przypadku pracownika / "UMED-Student" w przypadku studenta

Typ zabezpieczeń: WPA2-Enterprise

Typ szyfrowania: AES

Metoda uwierzytelniania sieci: Microsoft: Chroniony protokół EAP (PEAP)

Nazwa użytkownika: adres e-mail w formacie imię.nazwisko@umed.lodz.pl w przypadku

pracownika lub imię.nazwisko@stud.umed.lodz.pl w przypadku studenta.

Hasło: aktualne hasło do poczty Office365 Uniwersytetu Medycznego w Łodzi

#### UWAGA !!!

Jeżeli użytkownik nie napotyka trudności podczas łączenia się z ww. sieciami bezprzewodowymi za pomocą automatycznych mechanizmów systemowych, sugerujemy pozostanie przy tej metodzie, i zaniechanie ręcznej konfiguracji sieci na podstawie poniższej instrukcji.

### PROCEDURA RĘCZNEJ KONFIGURACJI SIECI WIFI

Ze strony http://www.cit.umed.pl/ pobieramy dwa certyfikaty (pliki UMED-RootCA.cer i UMED-IssuingCA1.cer)

http://www.cit.umed.pl/dl.php?file=UMED-RootCA.cer http://www.cit.umed.pl/dl.php?file=UMED-IssuingCA1.cer Zanim zainstalujemy certyfikat musimy skopiować go na pulpit komputera . Jak to zrobić – wykorzystując drugi komputer i pendrive lub w jeszcze inny sposób – to zostawimy w gestii użytkownika.

W tym opisie plik z certyfikatem **UMED-RootCA.cer i UMED-IssuingCA1.cer** jest skopiowany na Pulpit. Najeżdżamy na ikonę pliku i prawym przyciskiem myszki uruchamiamy menu kontekstowe, następnie wybieramy *Zainstaluj certyfikat*.

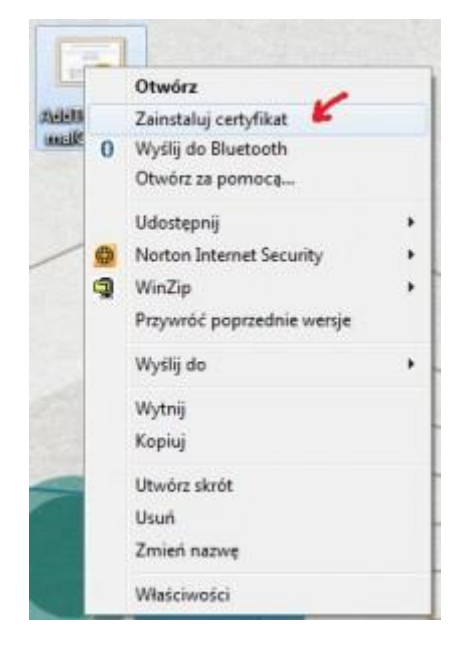

Pojawi się okno jak poniżej i klikamy na Dalej

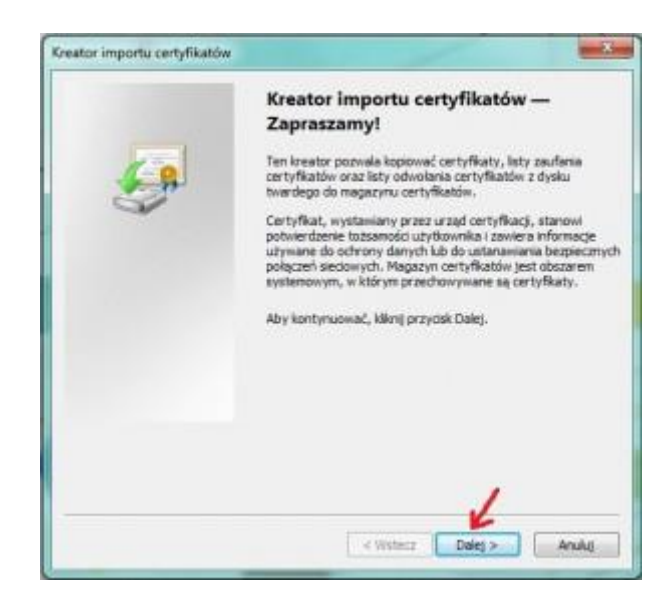

Następnie wybieramy opcję *Umieść wszystkie certyfikaty w następującym magazynie* i klikamy w przycisk *Dalej*, pojawi się kolejne okno *Wybieranie magazynu certyfikatów*, gdzie zaznaczamy:

UMED-RootCA.cer >> Zaufane główne urzędy certyfikacji i potwierdzamy OK.

UMED-IssuingCA1.cer >> Pośrednie urzędy certyfikacji i potwierdzamy OK.

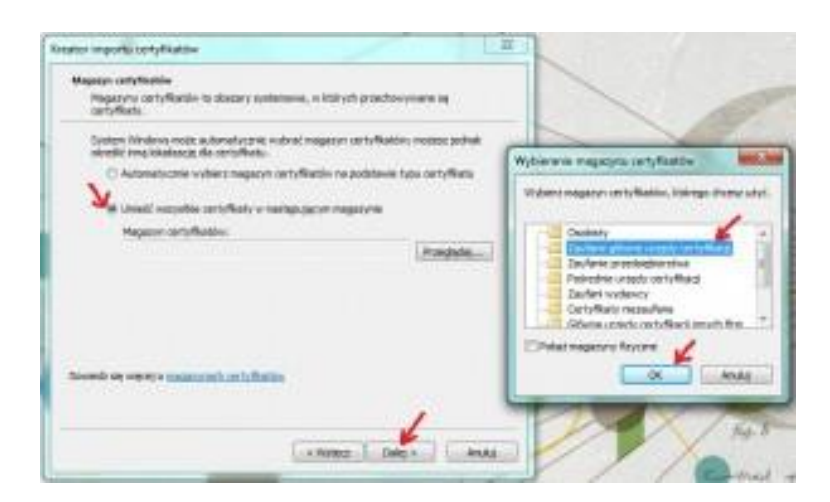

W następnym kroku klikamy na Dalej oraz Zakończ

| apazyn certyfikatów<br>Magazyny certyfikatów to obszary systemowe, w których przechowywane są<br>certyfikaty.             |   | Kończenie pracy Kreatora importu<br>certyfikatów                        |
|----------------------------------------------------------------------------------------------------|---|-------------------------------------------------------------------------|
| System Windows może automatycznie wybrać magazyn certyfikatów; możesz jednak<br>określić inną lokalizocję da certyfikatu. |   | Certyfikat zostanie zainportowany po kliknięciu przycisku<br>Zalipricz. |
| Automatycznie wybierz magazyn certyfikatów na podstawie typu certyfikatu                                                  | 9 | Wybrane zostały nasitępujące ustawienia:                                |
| Unieść wszystkie certyfikaty = następującym nagazynie                                                                     |   | Papazyn certytkatów wybrany pisez użytkownika. Zaufi<br>Zawartość Certy |
| Magazyn certyfikatów:                                                                                                    |   |                                                                         |
| zania e donne grafoù ce rhoark                                                                                            |   | x []                                                                    |
| medz się włęcej o <u>negocymsch certrificatów</u>                                                                         |   |                                                                         |
|                                                                                                    |   |                                                                         |

I w tym momencie mamy już zainstalowany certyfikat, co potwierdzi poniższy komunikat:

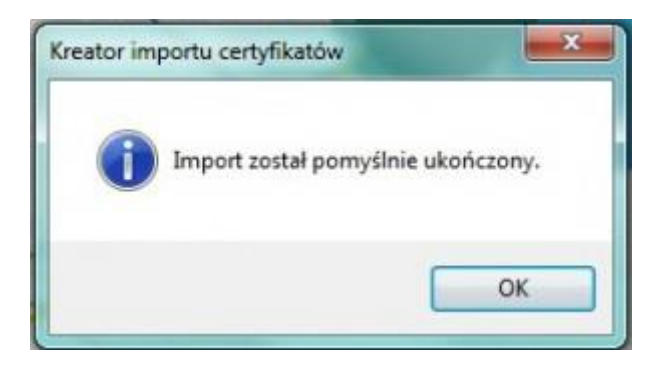

# Dodajemy ręcznie profil sieci bezprzewodowej

Menu start->Panel sterowania->Centrum sieci i udostępniania->Zarządzaj sieciami bezprzewodowymi ->Dodaj- >Ręcznie utwórz profil sieciowy

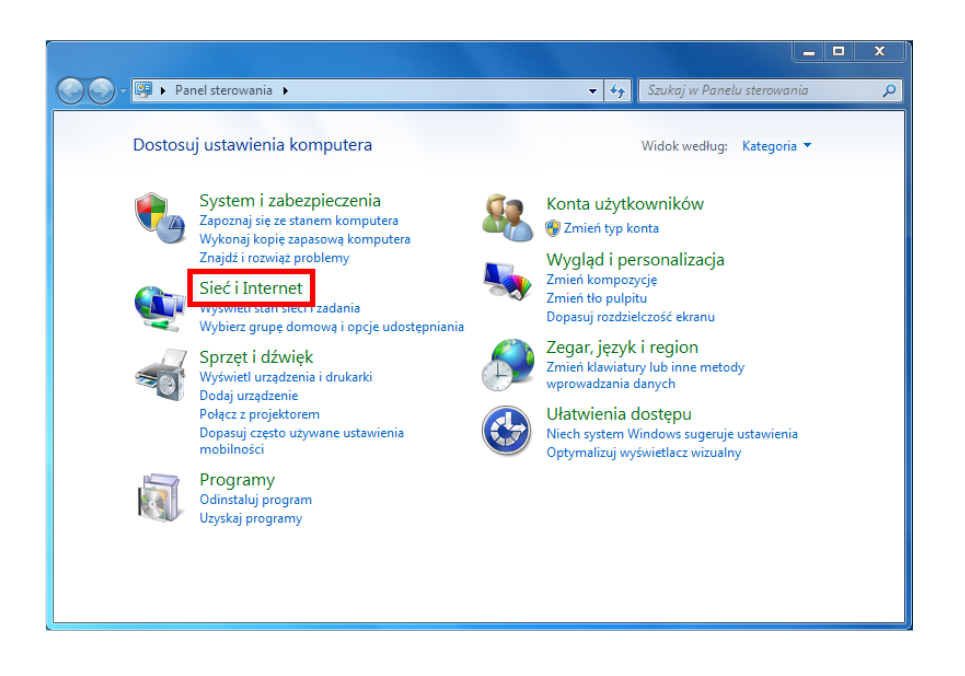

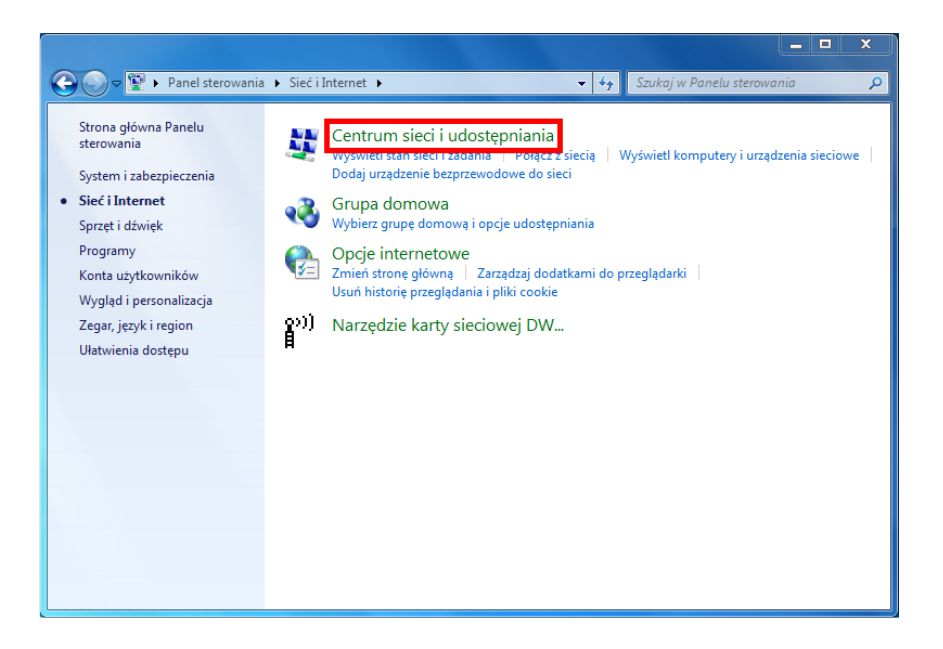

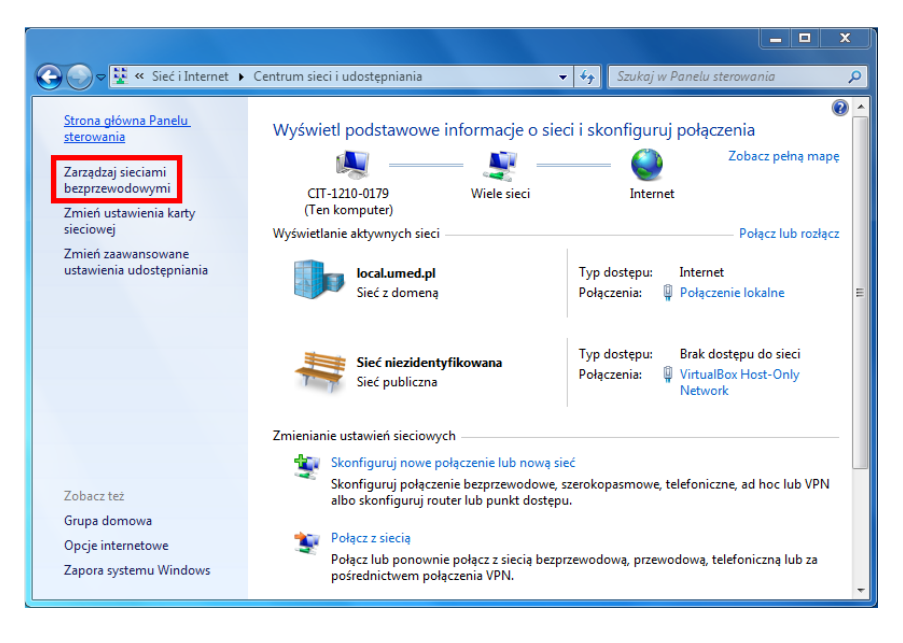

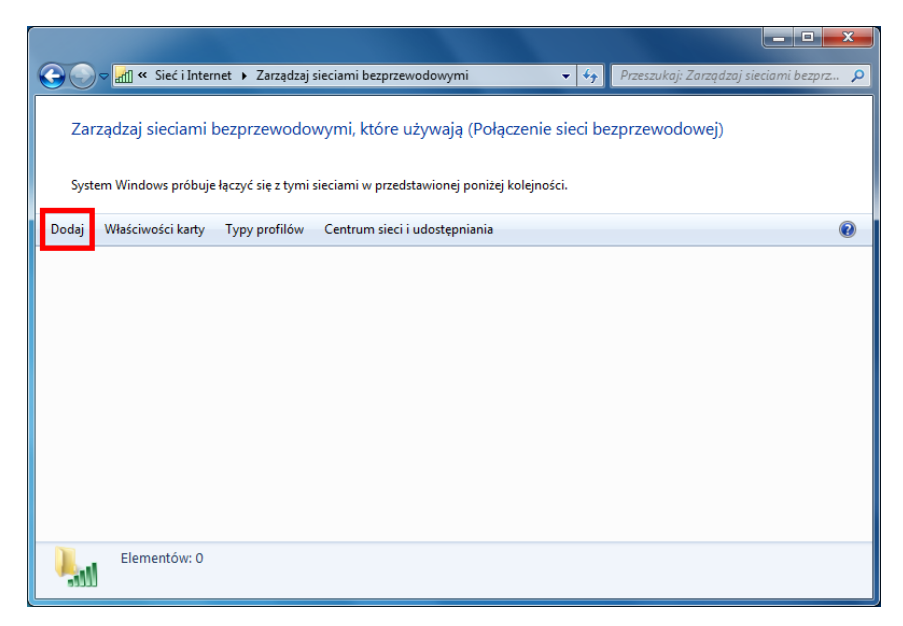

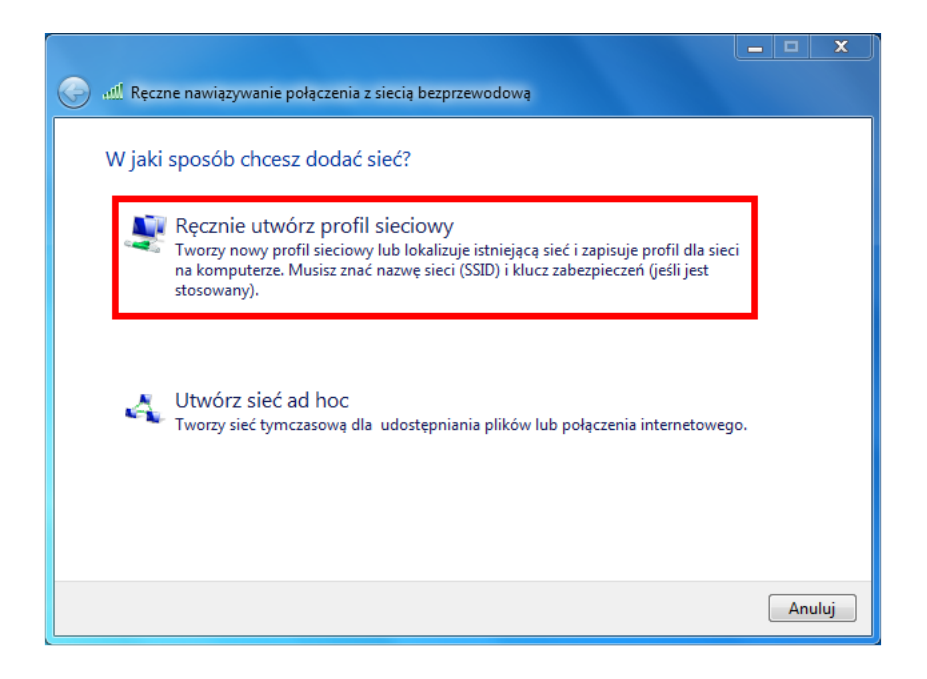

Podajemy nazwę sieci ("**UMED-Pracownik**" lub "**UMED-Student**"), wybieramy typ zabezpieczeń "**WPA2- Enterprise**" oraz typ szyfrowania "**AES**", a następnie klikamy "Dalej"

| 🚱 📶 Ręczne nawiązywanie po            | vłączenia z siecią bezprzewodową                                                |  |  |
|---------------------------------------|---------------------------------------------------------------------------------|--|--|
| Wprowadź informacj                    | e o sieci bezprzewodowej, którą chcesz dodać.                                   |  |  |
| Nazwa sieci:                          | UMED-Pracownik                                                                  |  |  |
| Typ zabezpieczeń:                     | WPA2-Enterprise                                                                 |  |  |
| Typ szyfrowania:                      | AES                                                                             |  |  |
| Klucz zabezpieczeń:                   | 🗌 Ukryj znaki                                                                   |  |  |
| 🔲 Uruchom to połączenie automatycznie |                                                                                 |  |  |
| 🔲 Połącz, nawet jeśli sie             | 🔲 Połącz, nawet jeśli sieć nie wykonuje emisji                                  |  |  |
| Ostrzeżenie: jeśli wył                | Ostrzeżenie: jeśli wybierzesz tę opcję, może to zagrozić prywatności komputera. |  |  |
|                                       |                                                                                 |  |  |
|                                       |                                                                                 |  |  |
|                                       | Dalej Anuluj                                                                    |  |  |

Potwierdzamy opcję "Zmień ustawienia połączenia"

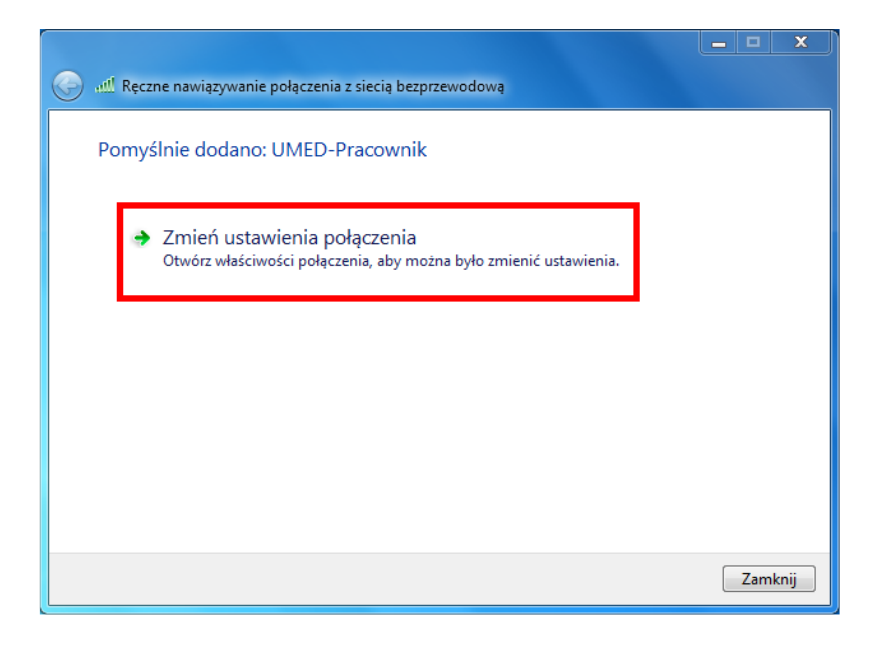

W zakładce "**Zabezpieczenia**" wybieramy z listy metodę zabezpieczenia sieci "**Microsoft: Chroniony protokół EAP (PEAP)**" Klikamy przycisk **Ustawienia.** 

| ί | JMED-Pracownik — Właściwości sieci bezprzewodowej                                                                                                    | ×    |
|---|----------------------------------------------------------------------------------------------------|------|
|   | Połączenie Zabezpieczenia                                                                                                    |      |
|   | Typ zabezpieczeń: WPA2-Enterprise   Typ szyfrowania: AES                                                                                                    |      |
|   | Wybierz metodę uwierzytelniania sieci:<br>Microsoft: Chroniony protokół EAP (PEA ▼ Ustawienia<br>Zapamiętaj moje poświadczenia dla tego połączenia<br>przy każdym logowaniu |      |
|   | Ustawienia zaawansowane                                                                                                    |      |
|   | OK An                                                                                                    | uluj |

Z listy zaufanych głównych urzędów certyfikacji wybieramy opcję UMED-RootCA

| Właściwości chronionego protokołu EAP                                                                                                    | x     |
|----------------------------------------------------------------------------------------------------|-------|
| Podczas łaczenia:<br>Weryfikuj certyfikat serwera<br>Połącz tylko z tymi serwerami:                                                                                                    |       |
| Zaufane główne urzędy certyfikacji:                                                                                                    | ,<br> |
| thawte Primary Root CA - G3 Thawte Timestamping CA UMED-Tossuino CA 1 UMED-Root CA UMED-Root CA UMED-Root CA UN-OSERFIFSt-Object VeriSign Class 3 Public Primary Certification Authority - G5 VeriSign Trust Network   Nie monituj użytkownika o autoryzowanie nowych serwerów lub zaufanych urzędów certyfikacji |       |
| Wybierz metodę uwierzytelniania:                                                                                                    |       |
| Bezpieczne hasło (EAP-MSCHAP v2)   Konfiguruj                                                                                                    |       |
| <ul> <li>Włącz szybkie łączenie ponowne</li> <li>Wymuś ochronę dostępu do sieci</li> <li>Rozłącz, jeśli serwer nie przedstawi obiektu TLV powiązania<br/>kryptograficznego</li> </ul>                                                                                                    |       |
| Włącz prywatność tożsamości OK Anuluj                                                                                                    |       |

W tym samym oknie wybieramy opcję "Konfiguruj..." i ODZNACZAMY opcję "Automatycznie użyj mojej nazwy logowania i hasła systemu Windows" klikamy "OK"

| Właściwości protokołu EAP MSCHAPv2                                                       | 23             |
|------------------------------------------------------------------------------------------|----------------|
| Podczas łączenia:                                                                        |                |
| Automatycznie użyj mojej nazwy logowania<br>(oraz domeny, jeżeli istnieje) systemu Windo | i hasła<br>ows |
| OK Anuluj                                                                                |                |

Następnie wybieramy opcję "**Ustawienia zaawansowane**", i w zakładce "**Ustawienia 802.1X**" AKTYWUJEMY opcję "**Określ tryb uwierzytelniania**" i wybieramy z listy opcję "**Uwierzytelnianie użytkownika**" i zatwierdzamy opcją "OK".

| Połączenie Zabezpier                  | zenia                                      | Ustawienia 202, 1X Ustawienia sieci 802, 11                                                                                                    |
|---------------------------------------|--------------------------------------------|----------------------------------------------------------------------------------------------------|
| Typ zabezpieczeń:<br>Typ szyfrowania: | WPA2-Enterprise   AES                      | Vierzytelniania:         Uwierzytelnianie użytkownika         Usuń poświadczenia dla wszystkich użytkowników                                            |
| Wybierz metode uwi                    | rzvtelniania sieci:                        | Włącz rejestrację jednokrotną dla tej sieci                                                                                                    |
| Microsoft: Chronion                   | y protokół EAP (PEA * Ustawienia           | Wykonaj bezposrednio przed logowaniem uzytkownika     Wykonaj bezpośrednio po logowaniem uzytkownika     Wykonaj bezpośrednio po logowaniem uzytkownika |
| Zapamiętaj moje<br>przy każdym logo   | poswiadczenia dla tego potączenia<br>waniu | Maksymalne opóźnienie (w sekundach): 10 👘                                                                                                    |
| Ustawienia zaawan                     | sowane                                     |                                                                                                    |
|                                       | OK A                                       | OK Anuluj                                                                                                    |

#### Wybieramy opcję zamknij

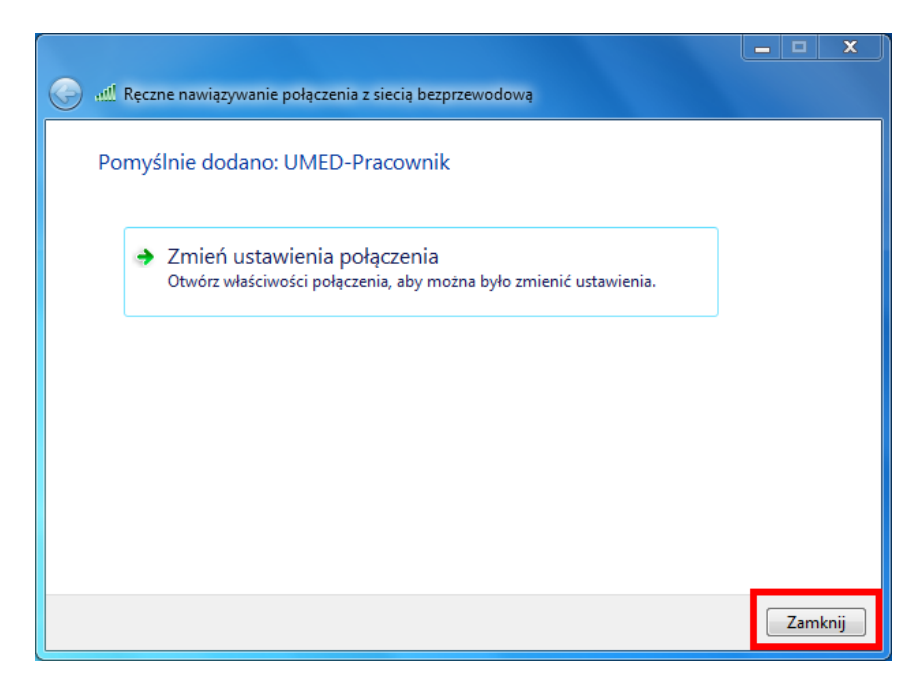

Przy próbie połączenia z siecią bezprzewodową jako nazwę użytkownika należy podać adres poczty Office365 w formacie imię.nazwisko@umed.lodz.pl w przypadku pracownika lub imię.nazwisko@stud.umed.lodz.pl w przypadku studenta, natomiast jako hasło należy podać aktualne hasło do poczty Office365.